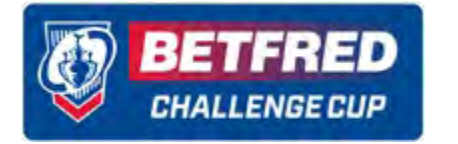

## **CHALLENGE CUP SEMI-FINAL TICKET BALLOT**

- 1
- **<u>Click here</u>** to join the ballot and you will reach the below registration screen.
- If you are an Our League member already, use your Our League log-in details to progress into the ballot.
- If you are not yet an Our League member, please click the red 'Register Your Free Account' button and fill out your details to progress into the ballot.

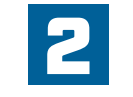

After you have signed in with your Our League log-in details or progressed through the registration process to set up your Our League account, you will reach the below ballot entry screen.

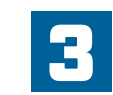

- The landing page for the ballot shows your account and a single ticket ready for your ballot application.
- If you are only applying for one ticket for yourself, simply select the club with which you have a Season Ticket from the dropdown menu (highlighted in red below) and click 'Proceed to Payment' to progress your ballot application.

| = Q                | + /2 (() av LADAR                                                                                                    |
|--------------------|----------------------------------------------------------------------------------------------------|
|                    | ticketmaster                                                                                                    |
|                    | If you are an Our Loopse member, please login with your<br>condentials below, otherwise please register to purchase match<br>tockets. Tacket accounts previously created are no longer valid.                                                                                                    |
|                    | Fundadaes<br>exemplejort.east                                                                                                    |
|                    | Fined.                                                                                                    |
|                    | enne<br>Eriste kannen 2<br>Beste konnen 2<br>Nood hele regelering: Eksterner Ekstel                                                                                                    |
| - 1                | and plantal market                                                                                                    |
| The Design Print D | THE RFL<br>a Fragment length of the transporter members of an English and Human with immunous models or binder to<br>address at their field, that their investments of the Human boundary of the Human boundary boundary boundary to<br>construct on their transporter of the Human boundary of the Human boundary boundary boundary to<br>construct on their transporter of the Human boundary of the Human boundary boundary b |
|                    | FRLIEW VS. MI ARE SOCIAL                                                                                                    |

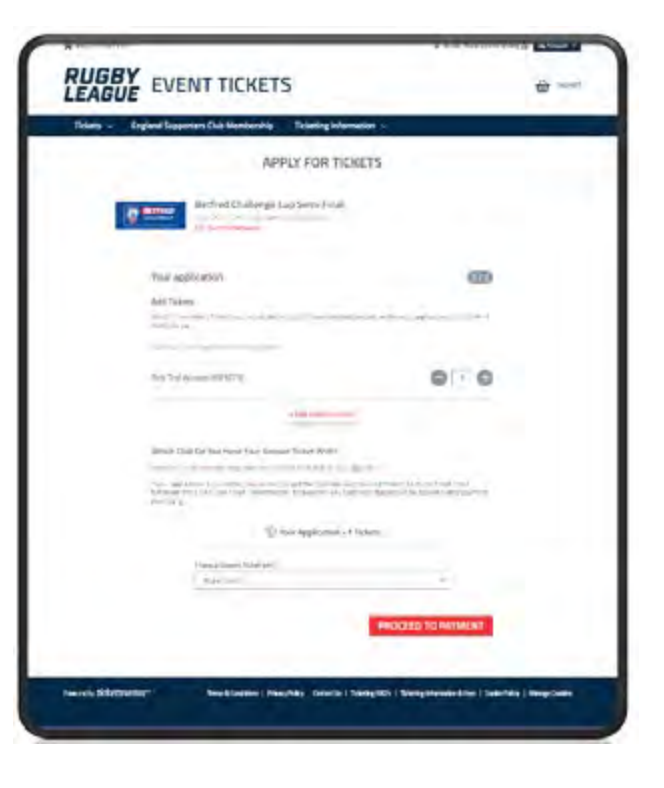

| GUE                                                                                                    | 4                           |
|----------------------------------------------------------------------------------------------------|-----------------------------|
| <ul> <li>Bigland Supporten Club Merchaniko Ticketing Microsoften, «</li> </ul>                                                                                                    |                             |
| APPETFORTIGAETS                                                                                                    |                             |
| Bertruit Challenge Cup Send Final                                                                                                    |                             |
|                                                                                                    |                             |
| Your opplication                                                                                                    | 000                         |
| And Techera                                                                                                    |                             |
| and the second second s | 10.00                       |
| Bus feel Al share provide a                                                                                                    | 0.0                         |
|                                                                                                    |                             |
| Mania) air thriteir finn Senati Tairr (Sitt                                                                                                    |                             |
|                                                                                                    | and a company of the second |
| 🐑 the Rescalar - 1 Starts                                                                                                    |                             |
| The Constitution                                                                                                    |                             |
|                                                                                                    | 1                           |
| 100                                                                                                    | ICITED IT'S FROMEWER        |
|                                                                                                    |                             |
|                                                                                                    |                             |
|                                                                                                    |                             |

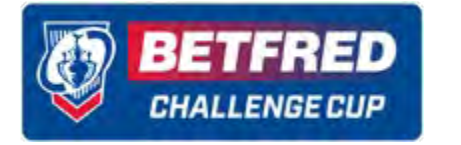

## **CHALLENGE CUP SEMI-FINAL TICKET BALLOT**

4

- Fans wanting to apply with other Season Ticket Holders can select to 'Add another contact' which is the red copy highlighted in the red box on the near right hand visual.
- If you already have an RFL Ticketmaster account and have friends or family in your Network, they will appear in your Network list (see right) and you will be able to add them to your purchase up to a maximum of 6 tickets (one per Season Ticket Holder) including yourself.

| England Supporters Dub Membership Tribeling Informa                                                                                                    | dia w                                                                                              |
|----------------------------------------------------------------------------------------------------|----------------------------------------------------------------------------------------------------|
| APPLY FOR TICK                                                                                                    | ETS                                                                                                |
| lettred Challenge Cup Semi Final                                                                                                    |                                                                                                    |
| Your application                                                                                                    | 8                                                                                                  |
| felen frei versen ef inden eine mind fried und versen versen versen.                                                                                                    | 0.0                                                                                                |
|                                                                                                    |                                                                                                    |
| Which Club Do Hoy Have Your Season Tablet With<br>and part of the Season of the Season of the Season of the<br>of the season of the Season of the Season of the<br>Tablet season of the Season of the Season of the Season of the<br>Tablet season of the Season of the Season of the Season of the<br>Tablet season of the Season of the Season of the Season of the<br>Tablet season of the Season of the Season of the Season of the<br>Tablet season of the Season of the Season of the Season of the<br>Season of the Season of the Season of the Season of the Season of the<br>Tablet season of the Season of the Season of the Season of the Season of the<br>Season of the Season of the Season of the Season of the Season of the<br>Season of the Season of the Season of the Season of the Season of the<br>Season of the Season of the Season of the Season of the<br>Season of the Season of the Season of the Season of the<br>Season of the Season of the Season of the Season of the<br>Season of the Season of the Season of the<br>Season of the Season of the Season of the<br>Season of the Season of the Season of the<br>Season of the Season of the<br>Season of the Season of the<br>Season of the Season of the<br>Season of the Season of the<br>Season of the<br>Season of the Season of the<br>Season of the<br>Season o | indensi 4<br>and figuration dampinishi jum<br>daftarah and CP (19 and samtani<br>and samta jumping |
| 17 Year Againtainen 117                                                                                                    | lokers.                                                                                            |
| -Print College Chart and                                                                                                    | *                                                                                                  |
|                                                                                                    | PROCEED TO PRYMENT                                                                                 |
|                                                                                                    |                                                                                                    |
|                                                                                                    |                                                                                                    |

|                                                       | *   |
|-------------------------------------------------------|-----|
| CHOOSE MEMBER                                         |     |
| Search your network (7)                               | ~   |
| Para property and benefit in the second second second | -   |
| and the second                                        |     |
| Image Station.                                        |     |
| 1 mms-                                                |     |
| -t measurements the                                   |     |
| A monotone to                                         | 1.1 |

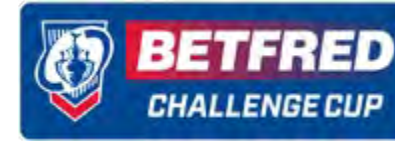

## **CHALLENGE CUP SEMI-FINAL TICKET BALLOT**

- Alternatively, unconnected contacts can be assigned by adding their RFL Ticketmaster account number and surname in the 'Search outside of your network option'.
- It is advisable for fans to create their accounts first and share their RFL Ticketmaster account number with the lead booker so that they can be grouped together in the ballot application up to a maximum of 6 tickets. Once you have reached the ballot application page, you can find your RFL Ticketmaster account number by clicking the My Account option in the top right of the page (highlighted in red below).

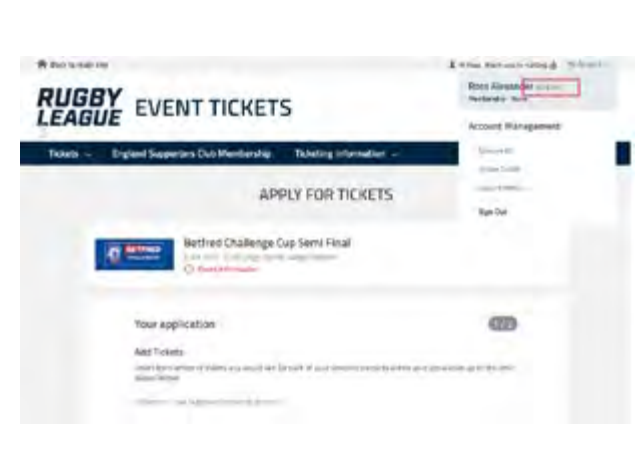

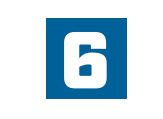

Once you have the RFL Ticketmaster account number and surname of all Season Ticket Holders that you would like to apply for (up to a maximum of 6 tickets including yourself), choose 'Search outside of your network' and in the Membership field add in each Season Ticket Holder's respective RFL Ticketmaster account number and then their surname to add them to your Network and ballot application.

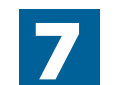

- On the final page, simply complete the payment details and agree to the terms of sale.
- Once the application has been processed, you will receive an email confirmation.
- Payment will only be taken if you are successful with your ballot application.

| Search outside of your network                        | ^         |
|-------------------------------------------------------|-----------|
| Hease anter your friend's formthorship number and sur | are below |
| MemberShip                                            |           |
|                                                       | )         |
| Summe                                                 |           |
|                                                       |           |
| Restored.                                             |           |
| SEARCH                                                | MEMBER    |

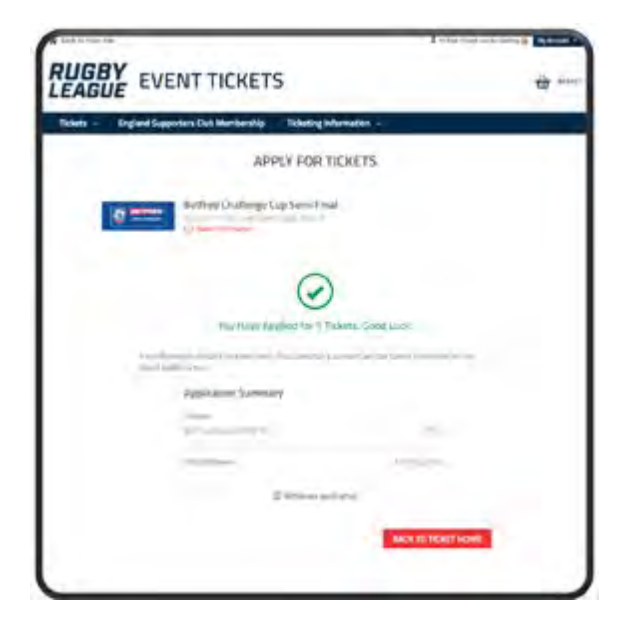

ONLY SEASON TICKET HOLDERS CAN ENTER THE BALLOT. ANYONE WHO IS SUCCESSFUL IN RECEIVING TICKETS BUT IS FOUND NOT BE A SEASON TICKET HOLDER WILL HAVE ALL OF THEIR TICKETS CANCELLED AND WILL RECEIVE A FULL REFUND.